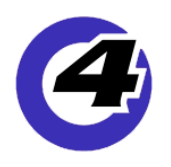

# Hog 4 05 v3.15.0 リリースノート

Version: 3.15.0 (build 3121) January 25, 2021

プラットフォーム(対象機):Hog 4-18, Hog 4, Full Boar 4 , Road Hog 4, Road Hog 4-21, Nano Hog 4, Hog 4 PC, Hedge Hog 4/4N/4S/4X, Rack Hog 4, Hoglet 4, HPU

## <u>インストール手順と注記</u>

v3.14.0 がインストールされているすべての Hog 4 OS コンソールは、v3.15.0 にアップグレードする際にアップグレー ドファイル(fpspkg)を使用してアップグレードが可能です。「Hog Start」ウィンドウの {Software Update} ボタン を押して USB メモリに入れたアップグレードファイルを選択し、アップグレードを実行してください。 ただし、それ以前のバージョン (~ v3.13.1) がインストールされている場合は、フルインストールが必要です。コン ソールのフルインストール方法を詳しく知りたい場合は、Hog 4 OS のヘルプマニュアル、またはフルリストア手順 書を参照してください。日本語のマニュアルと手順書は以下のサイトからダウンロード可能です。

※ v3.15.0 のフルインストール用の USB フラッシュドライブ(USB メモリ)を作成するには、サードパーティのア プリケーション「Etcher」を使用してください。Linux Live USB Creater は使用しないでください。

Hog 4 PC v3.15.0 は、Windows 10 のみでインストール・実行可能です。 ※ ETCnomad キーが認識されるまでに、Hog 4 PC のインストールから約1分かかります。

# Å ショーファイルの互換性

Hog 4 OS v3.15.0 で作成、または読み込み編集したショーファイルは、v3.14.0 と互換性がありますが、v3.13.1 以下のバージョンに互換性がありません。ただし、下位バージョンで作成したすべてのショーファイルをv3.15.0 で読み込むことができます。

v3.15.0 で作成したショーファイルにある MIDI マップは、v3.14.0 ではアクセスできません。

## <u>フィクスチャーライブラリーについて</u>

フィクスチャーライブラリー v4.19.482 が、Hog 4 OS v3.15.0 と一緒にインストールされます。既に作成されたバー ジョン 4 フィクスチャーライブラリとそれを含むショーファイルは、Hog 4 OS v3.15.0 と互換性があり使用可能です。

# 新機能と拡張

#### <u>ユーザーによる構成が可能な MIDI マップ</u>

オペレーターは新しい MIDI マップエディター(MIDI Map Editor)を使用してカスタム MIDI マップを作成 できます。エディターでは入力される MIDI メッセー ジを Hog ファンクションとコメントマクロに関連付 けることができます。

詳細は Hog 4 OS v3.15.0 のヘルプマニュアル、セク ション 21.2.1 を参照してください。

| /IDI Map Eo      | litor      |    |          |                 |            |             |
|------------------|------------|----|----------|-----------------|------------|-------------|
| Current Map: nar | 10KONTROL2 | R  | ename De | elete Learn Imp | ort Export |             |
| 🕂 Add            | Remove     |    |          |                 |            |             |
| User Label       | MIDI Type  | Ch | ≞ #      | Hog Function    | Mode       | Comment     |
| -                | Note       | 1  | 62       | Next            |            |             |
|                  | Note       | 1  | 61       | Back            |            |             |
|                  | Note       | 1  | 46       | Pig             |            | _           |
|                  | Note       | 1  | 58       | Backspace       |            |             |
|                  | Note       | 1  | 59       | Fan             |            |             |
| 1/1: nanoKONTR   | ontroller  | 1  | 0        | Fader:1         | 7-bit Ab   |             |
|                  |            |    |          |                 | 71301      |             |
| 1/2: nanoKONTR   |            |    |          |                 |            |             |
| Assign to Device |            |    |          |                 |            | MIDI Macros |

| etup] → {MIDI} → {N<br>順にキー・ボタンを<br>開きます。                 | IIDI Map Editor}<br>:押してエディター                                                                            | MIDI Mac<br>MIDI Map E<br>MIDI Viev                 | cros                                            | KIND<br>6                       | MIDI マップ                          | 计复数作成1.7                       | 「切り替えることができ                  |
|-----------------------------------------------------------|----------------------------------------------------------------------------------------------------|-----------------------------------------------------|-------------------------------------------------|---------------------------------|-----------------------------------|--------------------------------|------------------------------|
| )で MIDI の割り付け<br> したい場合はこの背<br>(Add) ボタンを押し<br> します。(通常はこ | を<br>長<br>して<br>の                                                                                        | MIDI                                                |                                                 | mx                              | ます。<br>まだ作成して<br>て新規作成し           | いない場合は<br>してからマッピ              | 「New Map」を選択し<br>ングを始めてください。 |
| ジ下部で紹介してい                                                 | る<br>MIDI Map B                                                                                          | Editor                                              |                                                 |                                 |                                   |                                |                              |
| arn} ホタノの使用れ<br><sup>S</sup> す。)                          | Current Map                                                                                              | anoKONTROL2_                                        | hogMIDIma                                       | ap 🔽                            | Rename Delete                     | Learn Import E                 | xport                        |
|                                                           | Add 💽                                                                                                    | Remove                                              |                                                 |                                 |                                   |                                |                              |
|                                                           | User Label                                                                                               | MIDI Type                                           | Ch                                              | <b>E</b> #                      | Hog Function                      | Mode                           | Comment Macro                |
|                                                           | Rigin area                                                                                               | NOCE                                                |                                                 | 01                              | Dack                              | /////                          | 4                            |
|                                                           | Rigth area                                                                                               | Note                                                | 1                                               | 46                              | Pig                               | 1////                          |                              |
|                                                           | Rigth area                                                                                               | Note                                                | 1                                               | 58                              | Backspace                         |                                |                              |
|                                                           | Rigth area                                                                                               | Note                                                | 1                                               | 59                              | Fan                               | //////                         | RV3                          |
|                                                           |                                                                                                    | Controller                                          | 1                                               | 0                               | Fader:1                           | 7-bit Absolute                 |                              |
|                                                           | 1/1: nanoKONT                                                                                            | ROL                                                 | 1                                               | 1                               | Fader:2                           | 7-bit Absolute                 |                              |
|                                                           | 1/2: papel/ONT                                                                                           | ntroller                                            | 1                                               | 2                               | Fader:3                           | 7-bit Absolute                 |                              |
|                                                           | T/2. hanokowi                                                                                            | ntroller                                            | 1                                               | 3                               | Fader:4                           | 7-bit Absolute                 |                              |
|                                                           | Assign to Dev                                                                                            | ice                                                 | MIDI<br>{Ass<br>割り                              | デバイス<br>ign to De<br>付けをし       | スの設定(次ペー<br>evice}ボタンかり<br>てください。 | ジ参照)をし <i>†</i><br>ら MIDI デバイン | たら、 MIDI Macros<br>スの        |
| User Label                                                | ユーザーのメモ書き                                                                                                | (省略可)                                               |                                                 |                                 |                                   |                                |                              |
|                                                           | Note (ノート)かCo                                                                                            | ontroller(コン<br>te、フェーダ                             | /トロー/<br>ー・ホイ                                   | レチェン<br>ールは (                   | ジ)を選択します<br>Controller を選択        | ナ。<br>します。                     |                              |
| MIDI Type                                                 | 通常はキー操作は No                                                                                              |                                                     |                                                 |                                 |                                   |                                |                              |
| MIDI Type                                                 | 通常はキー操作は No<br>MIDI チャンネル                                                                                |                                                     |                                                 |                                 |                                   |                                |                              |
| MIDI Type Ch #                                            | 通常はキー操作は No<br>MIDI チャンネル<br>MIDI ノート、コント                                                                | ロールチェン                                              | ジ番号                                             |                                 |                                   |                                |                              |
| MIDI Type<br>Ch<br>#<br>Hog Function                      | 通常はキー操作は No<br>MIDI チャンネル<br>MIDI ノート、コント<br>割り当てる Hog のキ・                                               | ロールチェン<br>ー・フェーダ                                    | ジ番号<br>ー・ホイ                                     | - <i>ı</i> v                    |                                   |                                |                              |
| MIDI Type<br>Ch<br>#<br>Hog Function<br>Mode              | 通常はキー操作は No<br>MIDI チャンネル<br>MIDI ノート、コント<br>割り当てる Hog のキ<br>フェーダー・ホイール<br>Relative エンコー<br>Absolute フェー | ロールチェン:<br>ー・フェーダ・<br>レなどのモート<br>・ダーホイール<br>ダーに使用しま | ジ番号<br>ー・ホイ<br><sup>ミ</sup> (Note<br>に使用し<br>ます | <mark>ール</mark><br>の場合は<br>ノます。 | は表示されません                          | )                              |                              |

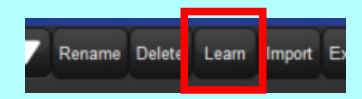

手軽に MIDI のマップを設定したいなら {Learn} ボタンが便利です。

MIDI デバイス (コントローラー)の例

KORG nanoKONTROL2

- ① {Learn} をオンにする
- ② MIDI デバイスのボタン・フェーダー・ホイールノブを操作する
- ③ Hog 側の「MIDI Map Editor」上に操作に応じたマップが自動で作成される
- ④ ③で作成されたマップで割り当てたい Hog のキーを卓のフロントパネルで操作する(キーを押すかフェーダー・エンコー ダーホイールを動かす。Hog 4 PC の場合は画面上のフロントパネル)
- ⑤ フェーダー・エンコーダーホイールの場合は適切に動くように「Mode」の選択が必要です。(上記表を参照)
- ⑥ ②~⑤を必要な分だけ繰り返す
- ⑦ すべて割り付けが終わったら {Learn} をオフにする

以上の手順なら「Ch」や「#」をいちいち確認せずに今触ったボタンを Hog のどこに割り付けたいか直感的に設定ができます。

#### MIDI マップの作成時にデバイスからの操作ができなかったら、先にデバイスの設定をしてください。

[Setup] → {Network} → {Console} を選択→ {Settings} {MIDI Confituration} タブ内で接続しているデバイスを選択します。

| Console Setting                | S                               |                                             |
|--------------------------------|---------------------------------|---------------------------------------------|
|                                | Atevice                         | Config                                      |
| Security<br>MIDI Configuration | 1 nanoKONTROL2 SLIDER/KNOB      |                                             |
| MIDI Timecode                  | 2 nanoKONTROL2 CTRL             |                                             |
| Open Sound Control             | 3 None                          |                                             |
|                                |                                 |                                             |
|                                |                                 | MIDI Options                                |
|                                |                                 | Device ID 1                                 |
|                                |                                 | Device Group ID 112                         |
|                                |                                 | MIDI Show Control (MSC)                     |
|                                |                                 | Command Format U1: General Lighting         |
|                                |                                 | MIDI Notes                                  |
| 歯車ボタンを                         | 押して Note を使用する場合は{Note In       | hild Friedda<br>Enable マ Notes In Notes Out |
| デエックを入れ<br>「MIDI Map」で         | itます。<br>は作成した MIDI マップを選択してくだる |                                             |
|                                |                                 | Cancel                                      |
|                                |                                 |                                             |

## <u>MIDI ウィンドウへのアクセス改良</u>

セットアップツールバーの {MIDI} ボタンを押した際に表示されるポップメニューを使用して、「MIDI Macros」、「MIDI Viewer」、「MIDI Map Editor」の各ウィンドウを開くことができるようになりました。

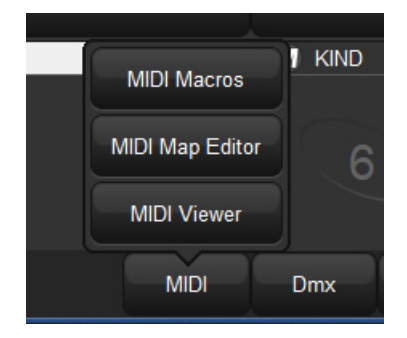

[Setup] → {MIDI} から MIDI に関連する ウィンドウを開けるようになりました。

## Effect タップテンポとビート

エフェクトテンポとして知られている新しいコンセプトがキューリストとシーンに追加されました。 エフェクトテンポは1分あたりのビート数で表され、ビート値が1でプログラムされたエフェクトが再生されると 正確なレートでエフェクトを表現します。

キューリストのエフェクトテンポはマスターオプションウィンドウを使用して手動で設定するか、フロントパネルの [Choose] キーを押しながらリストまたはシーンが割り付けられているマスターの [Pause(Halt)] キーをテンポに合 わせて押すことで設定することができます。

詳細は Hog 4 OS v3.15.0 ヘルプマニュアルのセクション 14.1.2 と 17.9.3 を参照してください。

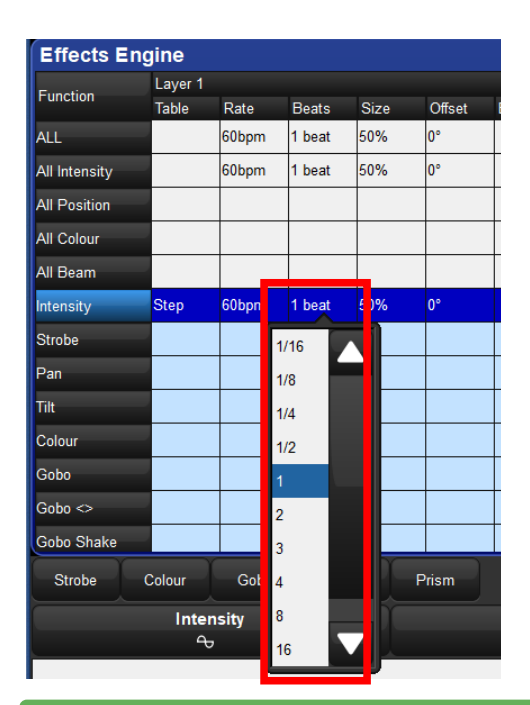

Effect の Rate(速さ)をタップでリアルタイムに変更できる<sup>、</sup> Effect タップテンポ機能が追加されました。

「Effect Engine」ウィンドウでは「Beats」が新たに設けられ、 Rate を設定するためのツールとして利用できます。

ここで 1Beats に設定すると自動的に Rate が 60bpm に変更 されます。つまり 1 秒に 1 回エフェクトの波形が実行されま す。

サークルのフェクトを例にすると1秒で1周するかなり早い 動きになります。

基本のエフェクトパレット{chaser}(点滅)の場合は 0.5 秒 点灯して 0.5 秒消灯する動きになります。

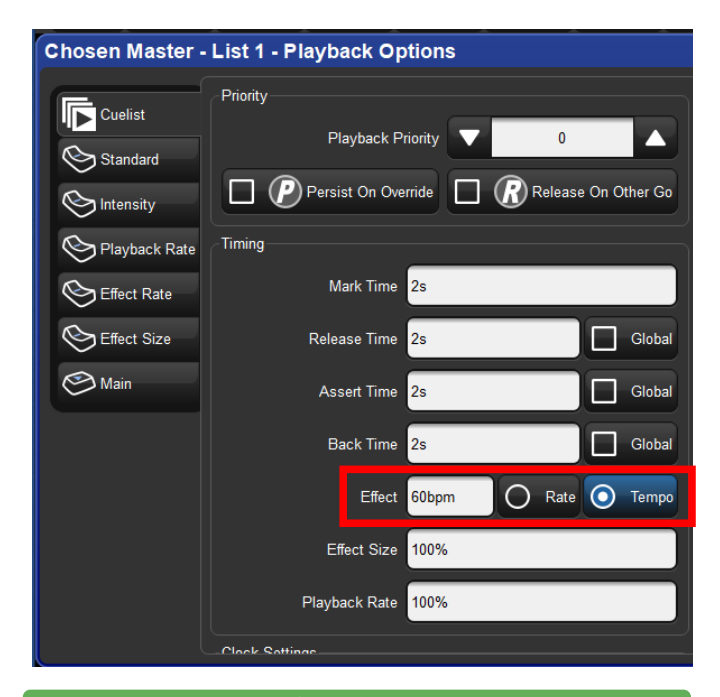

キューリストで Effect タップテンポを使用する場合は、この 1Beats = 60bpm が基本になっています。

Beats の設定= 1beat = 60bpm = キューリストの基本設定 60bpm

キューリストでエフェクトを再生中にタップすると1秒1回のエフェ クト実行回数をリアルタイムに変化させることができ、音楽に合わせ たエフェクト再生を可能にしています。

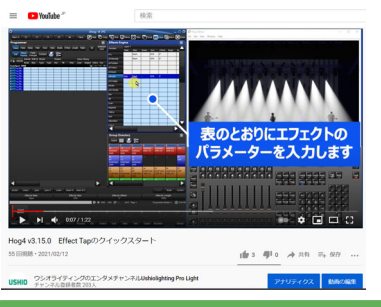

ウシオライティングの YouTube チャンネル で実際に Intensity にエフェクトを使用する 例を動画で解説しているので参考に御覧く ださい。 「Hog effect tap」で検索\_\_

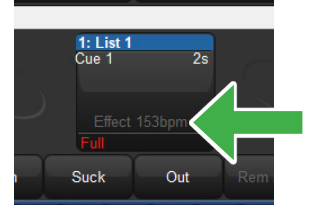

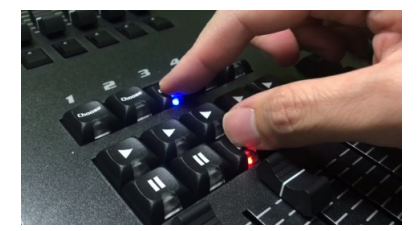

エフェクトタップは、キューリスト・シーンでエフェクトを再生中に[Choose] キーを押しながら [Halt] キーをタップすると速さがキャプチャーされます。 キャプチャーされるとキューリスト・シーンのベースとなる 60bpm から変化 した値がプレイパックバー上に表示されます。

Hog 4 PC でタップする場合は次ページのショートカットを参照してください。

#### <u>新たなキーボードショートカット</u>

新たに Hog 4 OS に QWERTY キーボートのショートカットが 2 つ追加されました。Hog 4 PC でエフェクトタップテンポとチェイスタップシンクへさらにアクセスしやすくなります。

- ・エフェクトタップテンポ: ALT キー+ [ (ALT キーを押しながら [ キーをタップ)
- **・チェイスタップシンク**:ALT キー+ ] (ALT キーを押しながら ] キーをタップ)

### <u>ストックピクセルマップコンテンツに文字と数字の追加</u>

数字と文字(英数字)がストックピクセルマップコンテンツ(PixelMaplayer のデフォルト素材)に追加されました。

- ・数字:0から9(塗りつぶしとアウトライン)
- ・文字:AからZ(塗りつぶしとアウトライン)

| Media Picker         | 2  | 3 |
|----------------------|----|---|
| media V # 9 9 Search | 00 |   |
| 8 - Text Filled      | Θ  |   |
|                      |    |   |
|                      |    |   |
| 9 - Text Outline     | Θ  |   |
|                      |    |   |
| JKLMNDPQRSTUDXXYZ    |    | - |

#### <u>Quit 操作の改良</u>

{Quit} ボタンを押した際に表示された大きなダイアログボックスは表示されなくなり、代わりに {Restart}、 {Shut Down}、 {Log Off} から選択する小さなポップアップが表示されるようになりました。

さらに、Hog 4 PC の右上部にある X ボタンは削除され、よりコンソールの操作性に正確に一致するようになり、偶発的なログオフが発生しないようになりました。

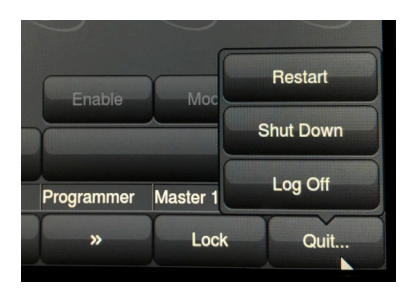

以前のダイアログボックスは、特に Hog 4 PC で表示されない等の症状が発生することがありました。

このバージョンからは小さなポップアップが表示されるように変更され、従来と同じ終了ボタンが選択できるように なっています。

なお、Hog 4 PC の場合 {Shut Down}を押すとソフトウェ アを終了します。(従来の {Quit} ボタンの名前変更 )

🗙 Close All v3.14.0 v3.15.0 😭 Max 🦳 Focus 🖪 Unlock 🔯 Close Al 🗙 Close V Full Panel Nano Panel Programmer Panel Playback Panel No Panel Lock Front Panel Position Default Positions Show All Minimize Minimize All Maximize Log Off

v3.14.0 まであったバツボタンは無くなりました

Hog 4 PC では任意の場所を右クリックすると {Log Off} を選択すること ができ、ショーファイルを閉じて最初の「Hog Start」画面に戻ります。

# バグ修正

| ID        | Title                                                    |
|-----------|----------------------------------------------------------|
| H4OS-5125 | 新しいアイコンシェイプまたはサイズが XML ファイルに指定されていると Patch Import に失敗する  |
| H4OS-5185 | MIDI で GM レベルを 100%に戻した後も GM キーは点滅を続ける                   |
| H4OS-5593 | DMX outpu t でユニバースを選択できるようにするためにプロセッサーを再選択しなければならない      |
| H4OS-5594 | 3 バイトを超える長さの MIDI ストリングスの送信が不正確                          |
| H4OS-5624 | Log Viewer は正確な MIDI チャンネル値を表示しない                        |
| H4OS-5675 | Media Thumnail Retrieval のための Catalyst Media Patch ができない |
| H4OS-5682 | Intensity が 100%になってもインヒビティブグループマスター上に赤いバーが残る            |
| H4OS-5898 | Event ボタンを押した後にセットアップツールバーは「セレクト」ツールバーに戻らない              |
| H4OS-5998 | MIDI は MIDI Viewer ウィンドウで大文字になっていない                      |
| H4OS-6048 | グランドマスターは GM キーが MIDI から押されていると再生オブジェクト上に再表示されない         |
| H4OS-6052 | GM フラッシュキーは MIDI からトリガーされていると機能しない                       |

# 既知の問題

| ID        | Title                                 |
|-----------|---------------------------------------|
| H4OS-6143 | Arkaos Media Master は Auto Patch できない |